# Configurar o Google Dialogflow para Melhorar o Reconhecimento de Voz para Implementação do CCE VA

# Contents

Introduction Prerequisites Requirements Componentes Utilizados Informações de Apoio Configurar Verificar Troubleshoot Informações Relacionadas

### Introduction

Este documento descreve como configurar o Google Dialogflow Essentials (ES) para aprimorar o reconhecimento de voz do Cisco Contact Center Enterprise (CCE) Virtual Agent (VA).

Contribuído por Ramiro Amaya e Maria Jose Mendez Vazquez, Engenheiros do Cisco TAC, Anjum Jeelani e Raghu Guvvala, Engenheiros da Cisco.

### Prerequisites

#### Requirements

A Cisco recomenda que você tenha conhecimento destes tópicos:

- Cisco Unified Contact Center Enterprise (UCCE) versão 12.5
- Cisco Package Contact Center Enterprise (PCCE) versão 12.5
- Diálogos do Google

#### **Componentes Utilizados**

As informações neste documento são baseadas nestas versões de software:

- UCCE versão 12.5
- Customer Voice Portal (CVP) 12.5
- Virtualized Voice Browser (VVB) 12.5.1 ES12
- Diálogos do Google

The information in this document was created from the devices in a specific lab environment. All of

the devices used in this document started with a cleared (default) configuration. Se a rede estiver ativa, certifique-se de que você entenda o impacto potencial de qualquer comando.

#### Informações de Apoio

Há vários cenários nos quais um chamador fornece informações a um agente virtual e o agente virtual interpreta as informações de forma incorreta. Por exemplo, o agente virtual solicita identificação ou id de membro, um número de cartão de crédito, um número de telefone e assim por diante, e o agente virtual não reconhece ou interpreta incorretamente as informações fornecidas pelo chamador. Ao solucionar esse cenário, você deve considerar uma configuração específica no Dialogflow ES recomendado pela Cisco e pelo Google.

## Configurar

Antes de configurar o Dialogflow ES para melhorar o reconhecimento de fala, certifique-se de ter instalado o Especial de Engenheiro VVB (ES) mais recente. Em seguida, continue a fazer alterações na configuração do Dialogflow ES.

Etapa 1. Navegue até o console ES de fluxo de diálogo e, em seguida, para **Configurações > Fala**. Em **Melhore a qualidade do reconhecimento de voz**, certifique-se de que **Habilite modelos avançados de fala e registro de dados** e **Habilite a adaptação automática de voz** estejam habilitados.

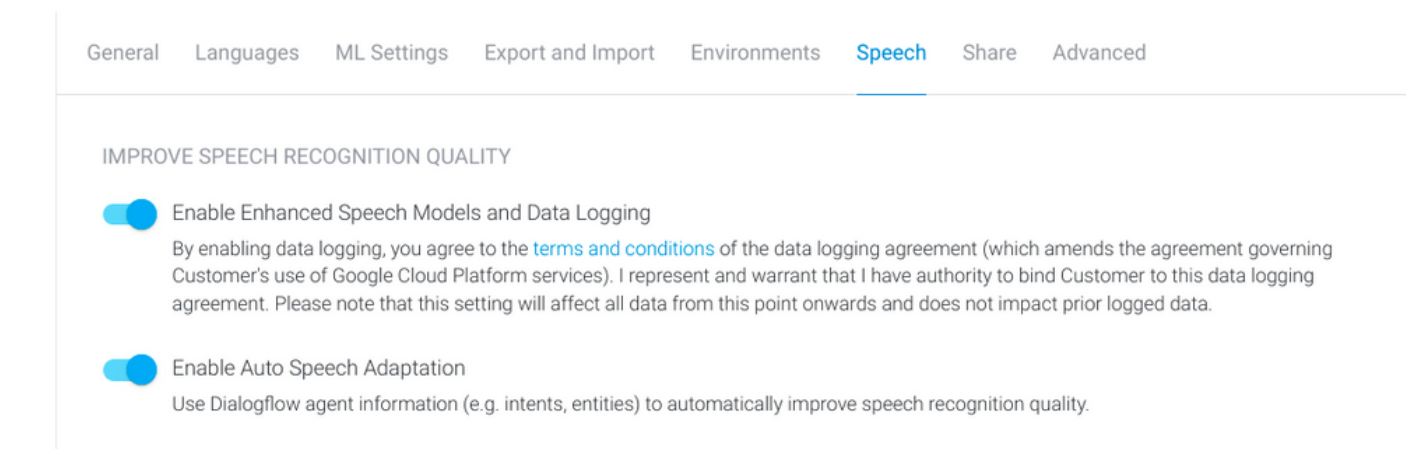

Etapa 2. Navegue até o painel de propósitos do agente, procure a intenção que corresponde à conversação do chamador. Em **Ação e parâmetros**, marque a entidade regexp como um parâmetro de intenção **necessária**, para que ela possa ser coletada, como mostrado no exemplo. Isso permite que a adaptação da autofala seja fortemente tendenciosa para o reconhecimento da sequência, de modo que não tente reconhecer a intenção e a sequência ao mesmo tempo.

#### Action and parameters

| Enter action na | Enter action name |                          |                       |         |                |    |
|-----------------|-------------------|--------------------------|-----------------------|---------|----------------|----|
| REQUIRED 🕑      | PARAMETER NAME    | ENTITY 🚱                 | VALUE                 | IS LIST | PROMPTS 0      |    |
| <b>~</b>        | number-sequence   | @sys.number-se<br>quence | \$number-sequen<br>ce |         | Define prompts | 1: |
|                 | Enter name        | Enter entity             | Enter value           |         |                |    |

+ New parameter

### Verificar

No momento, não há informações específicas para verificar essa configuração.

#### Troubleshoot

Atualmente, não há informações específicas de solução de problemas disponíveis para esta configuração.

#### Informações Relacionadas

- <u>Modelo Avançado do Google Speech</u>
- Habilitando o registro de dados e usando o modelo aprimorado
- <u>Suporte Técnico e Documentação Cisco Systems</u>

 $\overline{}$